## Започнете с е-те: Ръководство стъпка по стъпка

## за учители

Дигитална образователна платформа e-me (Европейско издание)

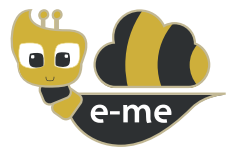

**е-те** е съвместна, социална и разширяема цифрова образователна платформа, дигитално пространство за работа и сътрудничество за ученици и учители. Този наръчник е за Европейското издание (инсталация) на е-те, което е персонализирано в контекста на **проекта PAFSE (PArtnerships For Science Education)**. Европейското издание на е-те е отворено и безплатно за училища, учители, ученици, студенти, родители, преподаватели, институции и всеки, който се интересува от Европа.

Предлага се на <u>https://e-me4all.eu</u>

## Как мога да създам акаунт в е-те? (европейско издание)

- СТЪПКА 1 Отворете уеб браузър, като използвате всяко устройство (компютър, таблет, мобилен телефон), свързано към интернет.
- СТЪПКА 2 В адресната лента (URL) напечатайте **е-me4all.eu** за да влезете в страницата за вход на е-me. Изберете **"СЪЗДАЙ АКАУНТ"**.

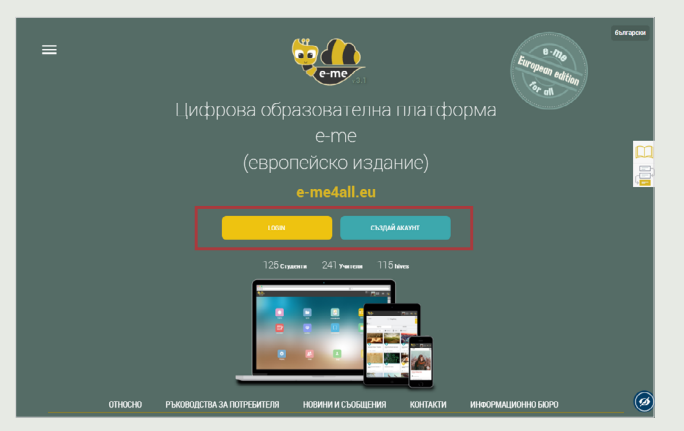

#### СТЪПКА 3

В новия раздел:

- Въведете **потребителското име**, което искате да имате в е-me, и задайте **парола**.
- Въведете валиден имейл адрес, вашето име и фамилия.
- Изберете "Учител" в списъка със статуси.
- Информирайте се за **условията на платформата** и я заявете, като изберете съответното поле.

| СТЪПКА 4 | Изберете "СЪЗДАЙ АКАУНТ". |
|----------|---------------------------|
|----------|---------------------------|

СТЪПКА 5 **Активирайте** акаунта си по следния начин: Проверете имейл акаунта, който сте използвали при регистрация в е-те. Отворете имейла за активиране, който сте получили от е-те, и щракнете върху връзката, за да активирате вашия е-те акаунт.

СЪЗЛАЙ АКАУНТ

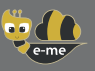

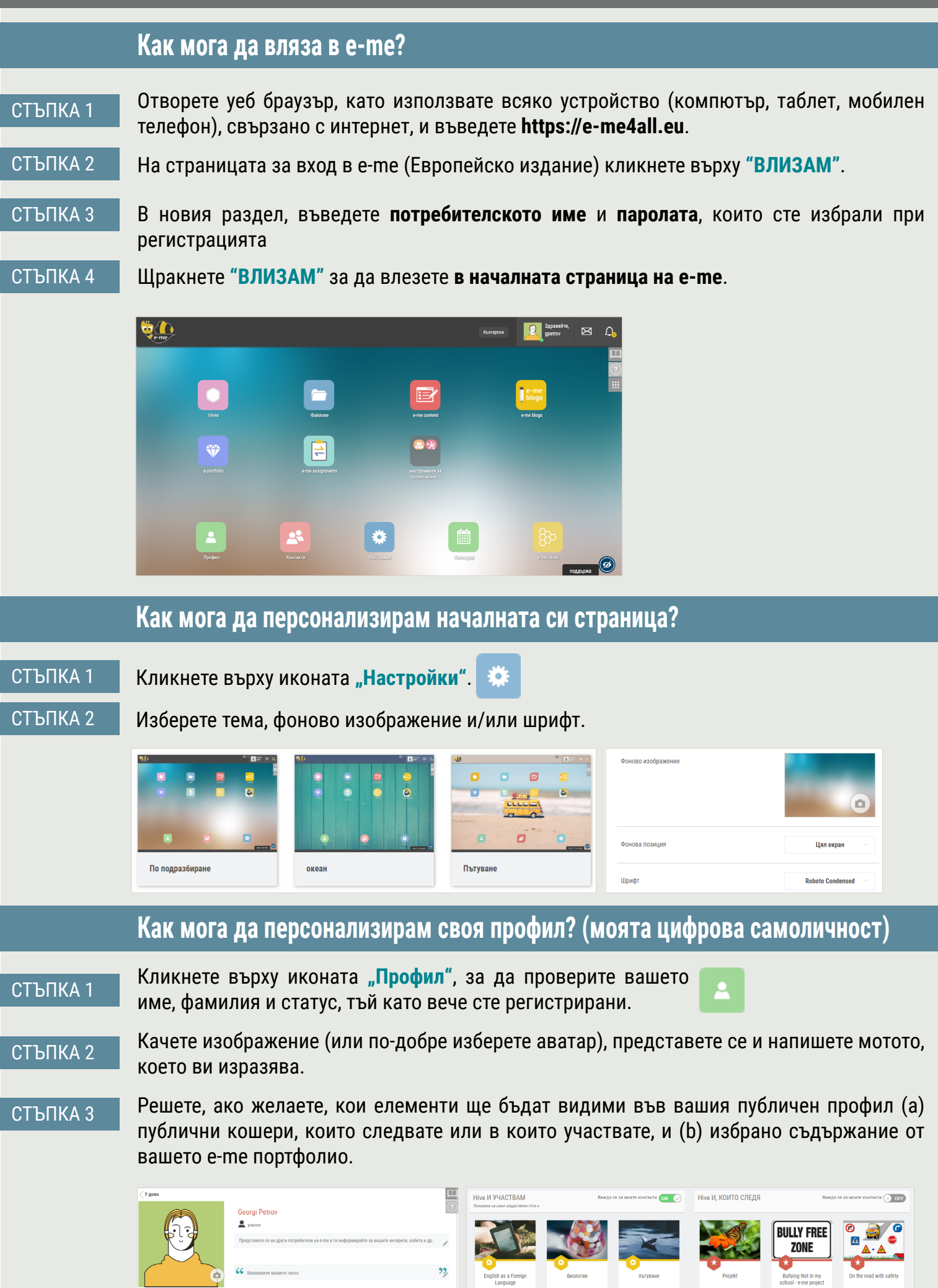

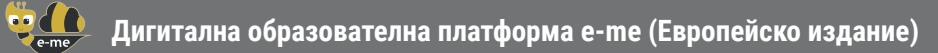

|    | <u>~</u> | Как мога да добавя членове към моите контакти?                                                                                                    |  |  |  |  |  |
|----|----------|----------------------------------------------------------------------------------------------------|--|--|--|--|--|
| CT | ЬПКА 1   | Кликнете върху иконата <b>"Контакти"</b> и след това върху иконата за търсене 🔍 .                                                                                       |  |  |  |  |  |
| CT | ЬПКА 2   | Въведете <b>"потребителското име"</b> на потребителя на е-me, който искате да добавите във<br>вашите <b>"контакти</b> " (ако го знаете) или неговото/нейното пълно име. |  |  |  |  |  |
| CT | ЬПКА 3   | От резултатите от търсенето изберете лицето, което търсите. След това изпратете<br>заявка за контакт, като щракнете върху иконата <b>"Заявка за контакт"</b> .          |  |  |  |  |  |
| CT | ЬПКА 4   | Получателят на заявката ще получи известие за новата заявка за контакт. За да бъде добавен към вашите контакти, той/тя трябва да кликне върху <b>Приемам</b> .          |  |  |  |  |  |
|    |          | българоси 🙋 Здравейте, 🖂 🗘                                                                                                    |  |  |  |  |  |
|    |          | <ul> <li>У дома</li> <li>В Контакти</li> <li>О</li> </ul>                                                                                                    |  |  |  |  |  |

**ЗАБЕЛЕЖКА:** Можете да изпратите заявка за контакт до всеки член (на европейското издание) на е-me, който желаете, учител или ученик, от всяко училище или държава.

## Как мога да комуникирам с членове на e-me? (европейско издание)

За да общувате директно с ученици или учители, освен вашия дигитален клас, те трябва да са сред вашите контакти. Освен това тези контакти трябва да са онлайн (зелена точка) в е-me в момента, в който искате да комуникирате.

СТЪПКА 1 Отворете приложението **«Контакти**" и изберете ученик или учител, с когото искате да комуникирате.

| Контакти                                           | Заявки за контакт | Изпратени заявки                   | Q<br>Блокирани потребители   | рски Здравейте,<br>gpetrov           |  |  |
|----------------------------------------------------|-------------------|------------------------------------|------------------------------|--------------------------------------|--|--|
| no                                                 | -<br>-<br>-<br>   | 6.<br>1.<br>2.                     |                              | Georgi Petrov<br>gpetrov<br>● Онлайн |  |  |
|                                                    |                   |                                    | Ĕ                            | Профил<br>Настройки                  |  |  |
|                                                    |                   |                                    |                              | Контакти                             |  |  |
| <ul> <li>valerija Berzina<br/>vaberzina</li> </ul> | gustozo           | o Nojus Kaziauskas<br>nokaziauskas | ivanka Dimitrova<br>ivankadi | Помогне                              |  |  |
| <b>•• </b>                                         | • • •             | ■ <u> </u>                         | <b>N &amp; M</b>             | Относно е-те                         |  |  |

СТЪПКА 2

Кликнете върху съответната икона, за да комуникирате с него/нея чрез видео разговор, аудио разговор или текстово съобщение.

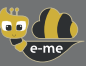

# Как мога да създам дигитален клас или като цяло работно пространство за сътрудничество (Hives) в е-me?

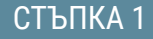

На началната си страница щракнете върху иконата "Hives". "Hive" е основното пространство за работа и сътрудничество в е-me.

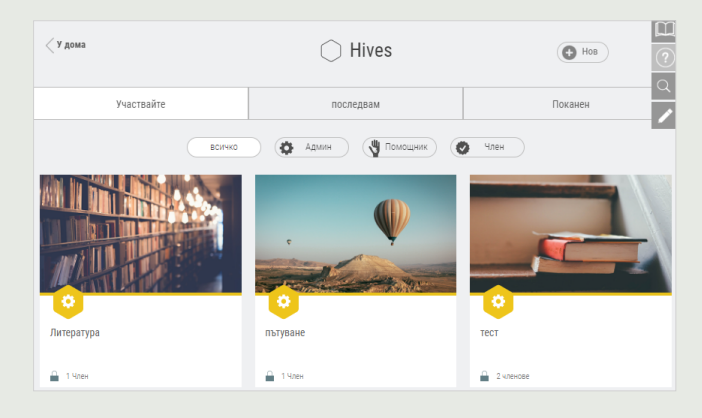

СТЪПКА 2

Създайте нов частен Hive, като щракнете върху "Нов" и след това върху "Частен Hive".

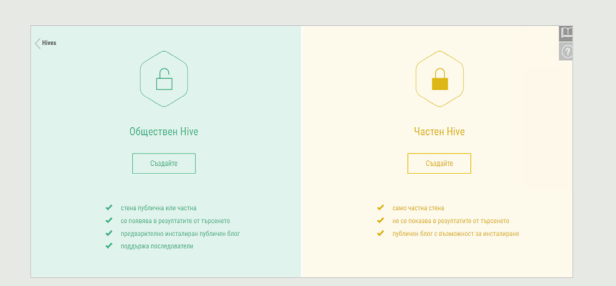

#### СТЪПКА З

Попълнете полетата с информация за вашия Hive: изображение, описание, фон, етикети и т.н. и след това щракнете върху **Запазване**. Вашият Hive е готов.

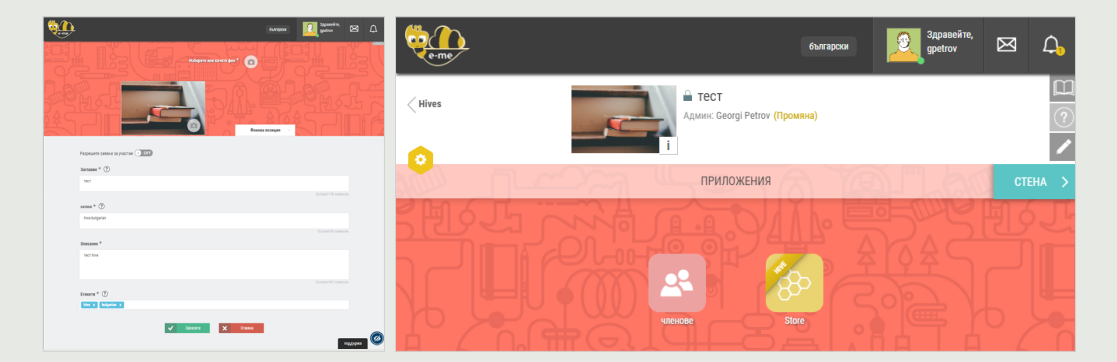

СТЪПКА 4

Изпратете покани за участие на други потребители на e-me (европейско издание), като щракнете върху иконата "Членове" на страницата на Hives и след това изберете Покана за членове> Търсене, за да търсите чрез потребителско име или пълно име на потребителите, които искате да поканите.

| членове          | Заявки за участие | Чакащи покани | Покана за членове       |
|------------------|-------------------|---------------|-------------------------|
|                  |                   | Контакти      | Търсене Членове на Hive |
| Търсете потребит | ели на е-те       |               | Q                       |

СТЪПКА 5

Поканените членове ще намерят чакаща покана за конкретния Hive в своите известия. След като го приемат, те ще станат членове на Hives (приемането на заявки за участие е задължително поради социалния характер на платформата).

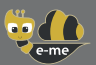

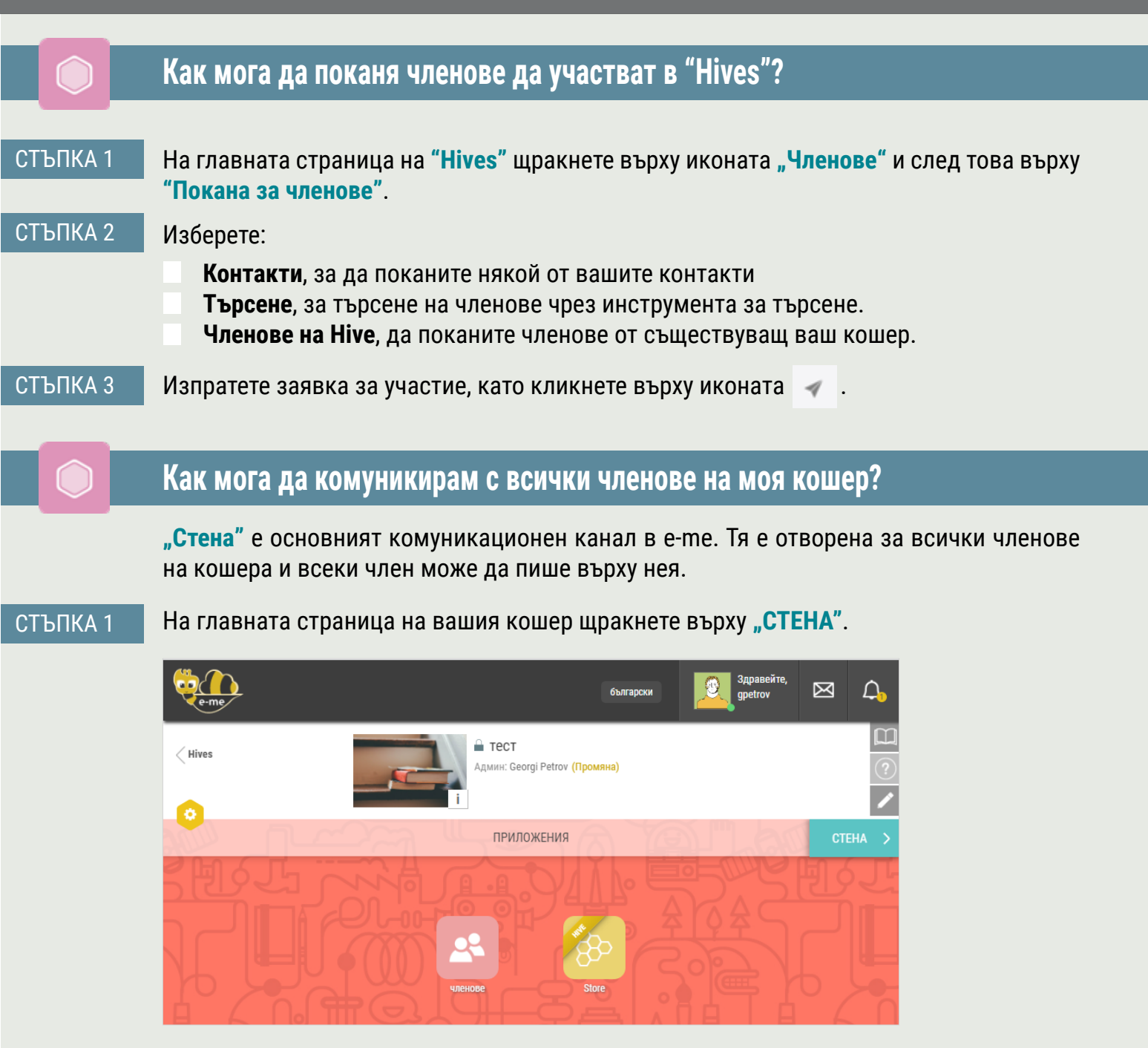

#### СТЪПКА 2

Използвайте "Стена" на вашия Hives, да пишете и общувате с всички ученици от вашия дигитален клас, да публикувате съобщения и/или да споделяте образователно съдържание.

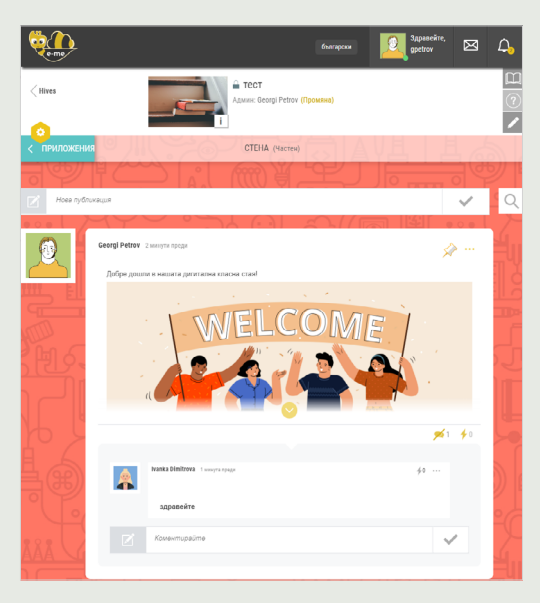

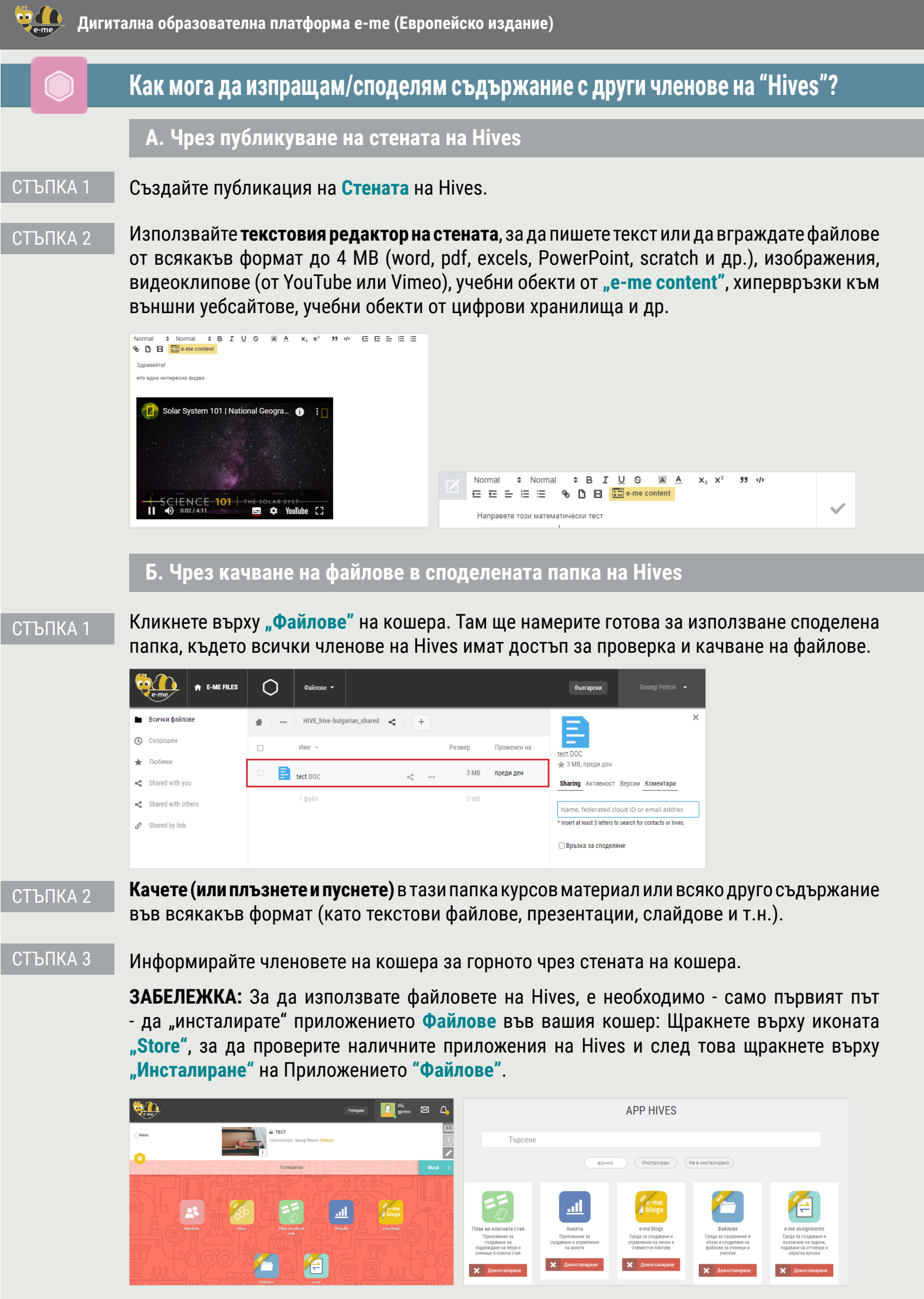

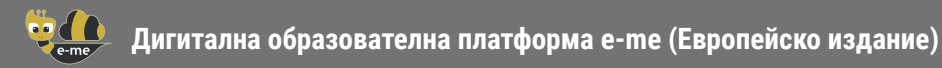

## Как мога да създам своето цифрово съдържание? (e-me content)

Използвайте приложението **"e-me content"** за създаване на вашето дигитално образователно съдържание, като задачи с избираем отговор, презентации на курсове, интерактивни видеоклипове и др. (.h5p файлове).

#### СТЪПКА 1

Отворете приложението "e-me content" на началната страница на e-me.

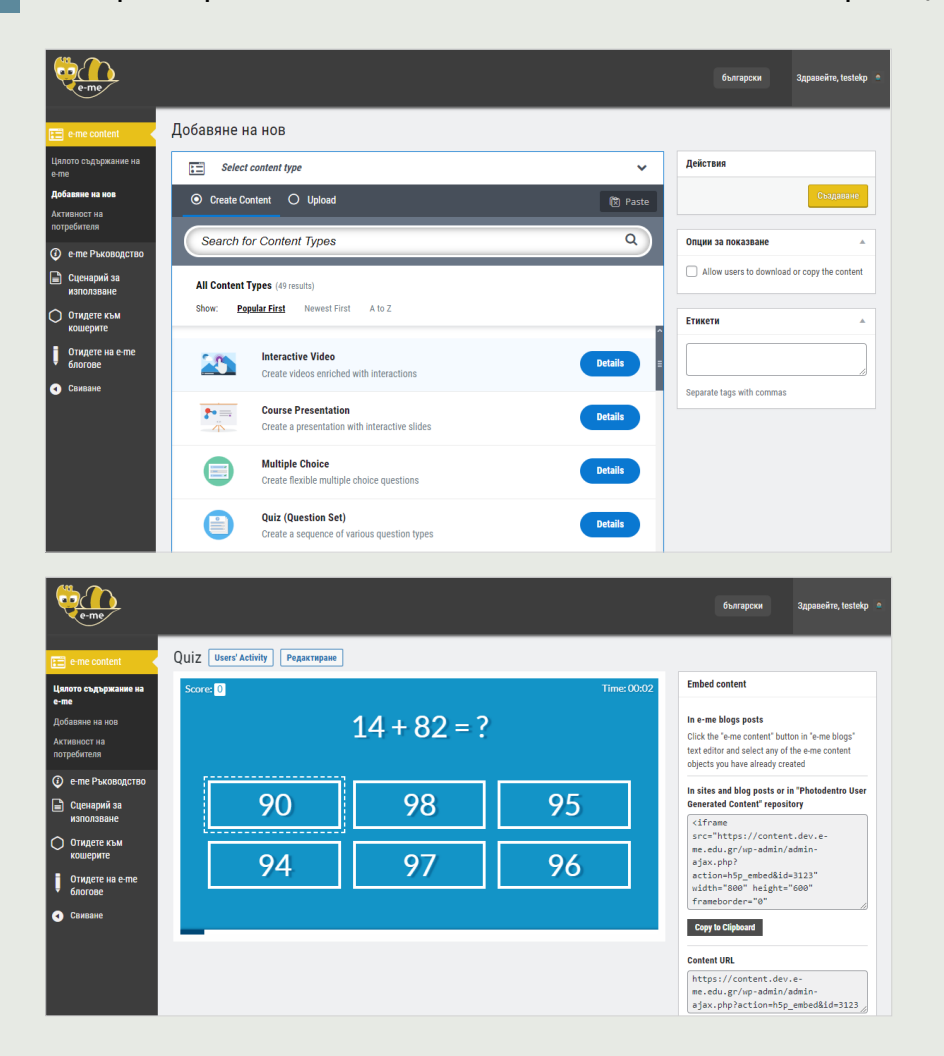

- СТЪПКА 2 Изберете **типа съдържание**, което искате да създадете. Налични са около 45 различни вида съдържание.
- СТЪПКА 3 Попълнете полетата във формата за създаване на избрания обект. Полетата се различават в зависимост от избрания тип съдържание. Проверете наличните инструкции и видеоклипове за всеки тип съдържание.
- СТЪПКА 4 Кликнете върху **"Създайте"**. Учебният обект, който сте направили, е готов, можете да проверите в списъка **"Цялото съдържание на е-me"**.
- СТЪПКА 5 **Използвайте и споделете** обекта чрез **стена** на Hive, вградете го в описанието на задание, което искате да възложите, или дори го публикувайте във вашия е-me блог.

**ЗАБЕЛЕЖКА:** Можете лесно да качвате в приложението и да използвате повторно е-me обекти на съдържание, създадени от други.

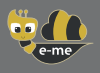

## Как мога да създавам и възлагам задачи? (e-me assignments)

Използвайте **"e-me assignments"** да създавате задачи, да ги възлагате на учениците, да давате обратна връзка и да следите напредъка им.

#### Как да създадете задание:

СТЪПКА 1

Отворете приложението "e-me assignments" на началната страница в e-me, и щракнете върху иконата "Ново задание".

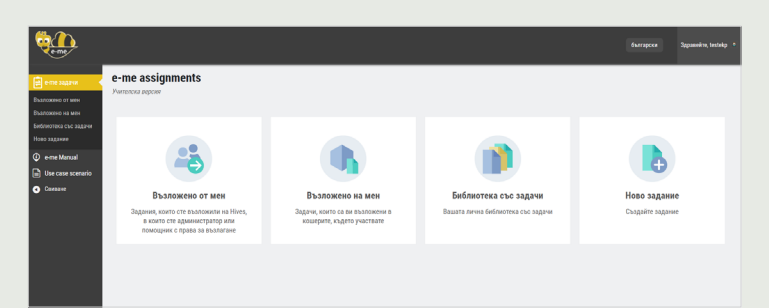

СТЪПКА 2

Попълнете полетата, за да добавите заглавие и описание към заданието.

| n.                                                                                                    | български деравсійте, testolop «                   | Действия                                      | Добавяне на файл                                   | ×                                                            |
|----------------------------------------------------------------------------------------------------|----------------------------------------------------|-----------------------------------------------|----------------------------------------------------|--------------------------------------------------------------|
| Ново задание                                                                                                    |                                                    | Добавяне на файл                              | Качване на файлове Качени файлове                  |                                                              |
| о оглон<br>О юмин — Эаглевие                                                                                                    |                                                    | Създаване на галерия<br>Създаване на плейлист | Филтриране Търсене Всички файлов Всички дати У     | подробности за файла                                         |
|                                                                                                    |                                                    | Създаване на видео<br>плейлист                |                                                    | 11.05.2022<br>630 В<br>Изтриваже завинати                    |
| al Dinicassia<br>cetario 🔔 Добавяне на файе                                                                                                    | Birtyranen pegantop Texcitob pegantop              | Вмъкване от URL                               | FAQ-e-me-<br>english, 01-10-                       | Заглавие Тhema4                                              |
| Oukt v         Pogarnapane v         Ilperneg v         Bulancase v         Oppart v         Izbrancase v           Vectora         •         Itpt         •         Raparpade v         B         I         Q         wc         ×'         ×         A         •         M         • | = = = = = # 22 = • = = = = = = = = = = = = = = = = |                                               | Inema4.psc 2020/07.docx e-me-1.sb3 Retro-Uancin403 | Кратко<br>описание                                           |
|                                                                                                    |                                                    |                                               | Показват се 4 от 4 файла                           | A                                                            |
|                                                                                                    |                                                    |                                               |                                                    | Описание                                                     |
|                                                                                                    |                                                    |                                               |                                                    | Адрес на файла:                                              |
|                                                                                                    |                                                    |                                               |                                                    | https://assignments.dev.e<br>Копиране на пръската в клияборг |

- СТЪПКА 3 Добавете към описанието, ако желаете, мултимедийно съдържание (изображения, видео, аудио, файлове и т.н.), което сте събрали в **медийната библиотека** или добавете **файлове**, включително връзки към външни източници.
- СТЪПКА 4 Щракнете върху **"Създаване на задание"**, за да запазите заданието във вашата Библиотека със задачи.

#### Как да възложите заданието:

СТЪПКА 1 От вашата Библиотека със задачи щракнете върху "Възлагам" за конкретното задание.

| e-me                                  |                            |                    |                  | български | 3gpasekte, to   | rstekp 🍳 |                                    | 2   |                                                                                                    | бытарохя | 3,gouevēre, testekp |
|---------------------------------------|----------------------------|--------------------|------------------|-----------|-----------------|----------|------------------------------------|-----|----------------------------------------------------------------------------------------------------|----------|---------------------|
| ете задачи                            | testAssignmentForHive      | Преглед Възпаг.    | м / Редактиране  | 🔊 Копирай | 24/07/19.23:15  | 0        | e me sugara (npa-<br>nomerae Hive) | Hiv | e: TestAssignmentsHive1                                                                                                    |          |                     |
| Възложено от мен<br>Възложено на мен  | TestássionmentTitle-Corv-2 | @ Doerzea 🔒 Baanar | м / Редактиране  | Копитай   | 26/07/19.23:29  | 0        | e me Manual     Use case scenario  | Onu | ии за задание<br>AssianmentForHive 1                                                                                                    |          |                     |
| Библиотека със задачи<br>Ново задание | TestAssignmentTitle-Copy-3 | Преглед П. Възлаг. | м 🥒 Редактиране  | Копирай   | 27/07/19, 00:33 | 0        | <ul> <li>Constant</li> </ul>       |     | Гастройки за изпращане на отговори                                                                                                    |          |                     |
| e-me Manual     Use case scenario     | TestAssignmentTitle-Copy-4 | Преглед П. Възлаг. | им 🥢 Редактиране | 🔊 Копирай | 27/07/19, 01:36 | 0        |                                    |     | ✓ отговорите ще се приникат само в рамките на диалазон от даталчас - From                                                                                                    |          |                     |
| • Семелане                            | TestássionmentTitle-Conv-5 | @ Dorres . Basar   | и / Релактиране  | Koortak   | 27/07/19.02:36  | 0        |                                    |     | Покажете опасанието на задигата, преди да започее копридането на ототе     Покажете опасанието на задигата, преди да започее копридането на ототе     Зо зо зо зо зо зо зо зо зо зо зо зо зо зо |          |                     |
|                                       | TestAssignmentTitle-Copy-6 | Преглед (), Възлаг | м 🧪 Редактиране  | 🚺 Копирай | 27/07/19, 23:31 |          |                                    |     | ✓ 2axaan<br>2 23 23 24 25 25 25 25 26 25 26 25 26 25 26 26 26 26 26 26 26 26 26 26 26 26 26                                                                                                    |          |                     |

#### СТЪПКА 2

От вашия списък с Hives изберете Hives, в който искате да присвоите заданието или на всички негови членове, или на отделни. Ако желаете, задайте диапазон от дата/час на изпращане.

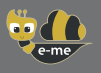

## Как мога да създам и използвам електронно портфолио? (e-portfolio)

Използвайте приложението **"e-portfolio**" да позволи на учениците да събират, документират и поддържат избрани от година на година постижения, които най-добре подпомагат самопредставянето.

#### СТЪПКА 1

Отворете приложението "e-portfolio" от вашата начална страница в e-me.

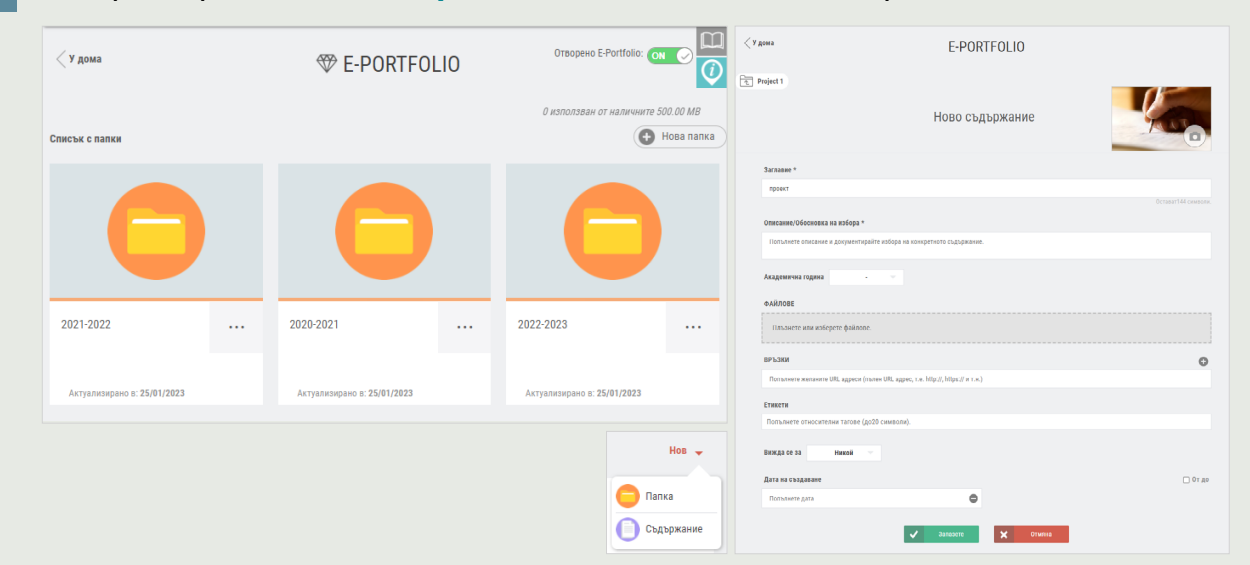

СТЪПКА 2 Изберете **"Нова Папка**", добавете заглавие и кратко описание за тази папка, запазете и щракнете върху нея, за да отворите.

СТЪПКА 3 Изберете **"Нов > Съдържание"**. Добавете **заглавието** на задачата, която сте избрали да включите в папката на електронното портфолио, и **обосновете избора си**.

СТЪПКА 4 Качете (плъзнете и пуснете) файлове за избраната задача (текстови файлове, аудио, видео, хипервръзки и др.). Щракнете **"Запазете"**.

## Къде мога да кача и организирам своето цифрово съдържание в е-те?

Използвайте приложението "Файлове" нае-теза съхраняване на файлове, организирането им в папки, и споделянето им с други членове. Точно както всеки член на е-те (учител или ученик) вашето налично пространство е **2 GB**.

- СТЪПКА 1 На вашата начална страница щракнето върху приложението "Файлове".
- СТЪПКА 2 Качете (или плъзнете и пуснете) файлове от всякакъв формат (текстови файлове, презентации, слайдове и др.).
- СТЪПКА З Ако искате, създайте папки, за да организирате съдържанието си.

| e-me Fill                             | З <b>S</b> Файлове → |                           |
|---------------------------------------|----------------------|---------------------------|
| Всички файлове                        | <b>#</b> > <b>+</b>  |                           |
| 🕲 Скорошен                            | Upload file          | Размер Променен на        |
| 🛧 Любими                              | Hosa nanka           | «* за 3 MB преди 15 ми    |
| < Shared with you                     | New mind map file    | 0 КВ преди 17 дня         |
| Shared with others     Shared by link | Нов текстов файл     | 3 МВ преди 33 ми          |
| •                                     | Diagrams             | «° •••• 0 КВ преди 17 дни |
| 👕 Изтрити файлове                     | 3 папки и 1 файл     | -<br>6 MB                 |
| INSTALLATION<br>OF SYNC FILE APPS     |                      |                           |
|                                       |                      |                           |

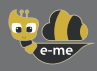

e-me blogs

## Как мога да покажа работа в клас извън e-me? (e-me blogs)

Използвайте приложението **e-me blogs**, за да създадете свой личен или съвместен блог на Hives. Блоговете са публични за всички и се използват за представяне и подчертаване на работата на ученици, учители и училища.

### А. Как да създадете блог

СТЪПКА 1 Отворете приложението **"e-me blogs"** на вашата начална страница в e-me и изберете **"Създайте блогове"** за да създадете своя блог.

| Counter State State Stat | Tente Long & Lieneradraue 🖨 genere skylener                                                                                                    | săre, gpetrov 🔟 |
|----------------------------------------------------------------------------------------------------|----------------------------------------------------------------------------------------------------|-----------------|
| e-me                                                                                                    | Tadino     Tadino     Tadino     Weekeekeekeekeekeekeekeekeekeekeekeekeek                                                                                                    | Помоц т         |
| e-me blogs app provides you with:                                                                                                    | Coperante     Get StantEd     Next StepS     More Actions     Construint     Construint |                 |
| Personal Blog. A blog for each e-me<br>user.<br>Hive Blog. A blog for each hive with the<br>participation of every member and with                                                                                                    | Image: Intergradue     Artranet:     Artranet:       Image: Intergradue     Bed organeses activationect!     Image: Intergradue       Image: Intergradue     Bed organeses activationect!     Image: Intergradue       Image: Intergradue     Image: Intergradue     Image: Intergradue       Image: Intergradue     Image: Intergradue     Image: Intergradue       Image: Intergradue     Image: Intergradue     Image: Intergradue       Image: Intergradue     Image: Intergradue     Image: Intergradue                                                                                                    |                 |
| collaboration abilities.                                                                                                    | Пространство за сладовение<br>Фра 1 105 ММ жилини мисто<br>пространство                                                                                                    |                 |

- СТЪПКА 2 Решете оформлението и темата на вашия блог, както желаете, от таблото за управление.
- СТЪПКА 3 Кликнете върху **"Персонализиране и публикуване"**, за да запазите избора си и да публикувате блога.

## Б. Как да публикувате статия в блога

- СТЪПКА 1 На главната страница на e-me blogs изберете **"Моите сайтове"** и посетете блога, който сте създали.
- СТЪПКА 2 От таблото изберете "Публикации > Добавяне на нови".
- СТЪПКА 3 Напишете публикацията (статията) и я редактирайте както желаете. Щракнете върху Визуализация, за да проверите оформлението на статията и ако това ви удовлетворява, щракнете върху Публикуване.

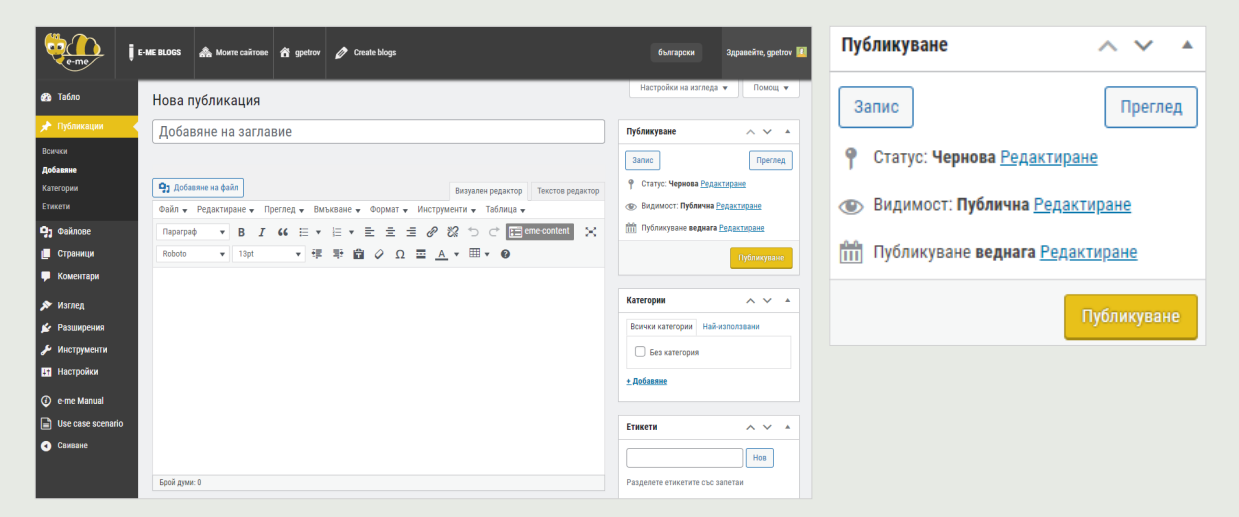

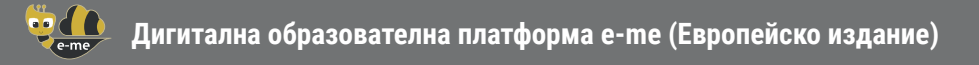

The current content was developed by the Computer Technology Institute and Press "Diophantus" (CTI) in the context of the projects "Digital School II" and T4E "Fast-track Training of Teachers in Distance Education" of the NSRF 2014-2022.

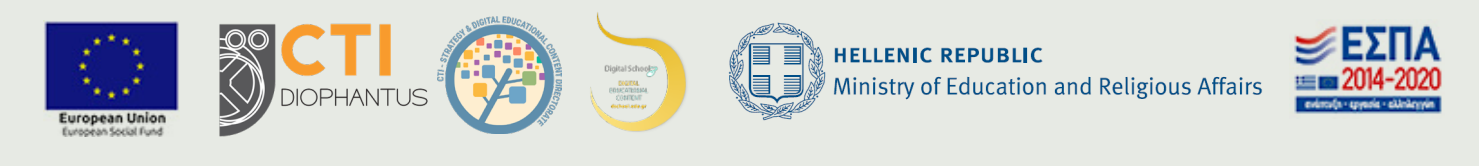

For the European edition of e-me, the content was adjusted and translated into Bulgarian, Deutsch, Latvian and Lithuanian in the context of iLearning-e-Creativity-eDiversity (Intelligent iLearning Environment for Creativity and Diversity) Erasmus+ project (2021-1-EL01-KA220-SCH-000027791), funded by the European Union (2021-2023).

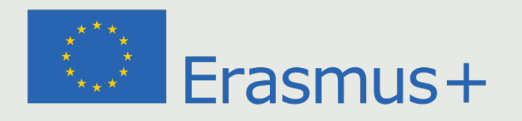